## EDP-1600 年月日の西暦または新元号への変更方法

- 2.各種登録作業 ※毎月の集計を行っている場合は、以下の設定変更前に 4月分の集計を行って下さい。
  - 2 1.年月日、時分の設定

4月分の集計を行って下さい。 月を跨いで集計を行っている場合は、4月分と5月分に分けて 集計を行って下さい。

1) 鍵付スイッチを [M] の位置にして MENU キーを押して下さい。次の表示となります。

メニュー Μ ハ ンコ ウ ヲ ニュウリョク シテクタ サイ NEXT[ ]‡-1. カレンダ – 2. シャバン トウロク 3. メイショウ トウロク

2) テンキーにて「1」を設定し入力 キーを押して下さい。

| 95.06.15      | 17:54 | モドル:[MENU]‡- |
|---------------|-------|--------------|
| カレンタ゛ー ニュウリョク |       | ••.••.••.    |

3) テンキーにて年月日及び時分を設定し入力 キーを押して下さい。 仮に9507011000(95年7月1日10時00分)と設定した場合次の表示となります。 西暦または新元号の年2桁の数値に変更する。

| 95.07.01   | 10:00 |                    |
|------------|-------|--------------------|
| セッテイ カンリョウ |       | [MENU]キー ヲ オスト モドル |

4)設定完了にてMENUキーを押してください。つぎの表示に戻ります。

パ`ンコ`ウ ヲ ニュウリョク シテクタ`サイ NEXT[ ]キー 1.カレンダー 2.シャバン トウロク 3.メイショウ トウロク

5) 鍵付スイッチを [N]の位置に戻して MENU キーを押して下さい。通常モードに戻り ます。

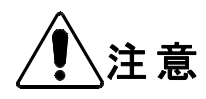

既に計量データがメモリにある状態で、カレンダーを現在より未来、過去に変 更して通常計量を行った場合、計量データ中のデータの並びが不自然になり、再 発行、集計にそれ以降の計量データが反映されなくなります。 誤って上の操作を行った場合には、計量データを初期化して下さい。 計量データを初期化すると、今まで計量した結果が全て無くなります。

上記の年月日/時刻の設定変更後は、指示計の電源を入れ直して下さい。

※新元号「令和」に変更した場合、閏年が西暦と一致しません。 例えば、西暦2020年,2024年,2028年・・・は令和2年,6年,10年・・・となり、 これらの年の2月29日は指示計では3月1日となります。 また、西暦2022年,2026年,2030年・・・は令和4年,8年,12年・・・となり、 これらの年の3月1日は指示計では2月29日となります。

これらの日で、都度時刻合わせを行って頂く必要があります。